# How to Use Passwords

Teachers, students and administrators all need passwords to sign in to the following programs:

- SOLO<sup>®</sup>
- Read:OutLoud<sup>®</sup>
- Draft:Builder<sup>®</sup>
- Write:OutLoud<sup>®</sup>

Passwords allow for:

- Differentiated Learning
- Student privacy
- Assigning materials to specific students

### **Default Passwords**

The programs ship with default passwords. These passwords are not case-sensitive; for example, if you are a Teacher, you can type either **school** or **SCHOOL** in the **Password** field to sign in.

| User          | Password |
|---------------|----------|
| Teacher       | school   |
| Student       | 123456   |
| Administrator | Admin1   |

**NOTE**: Each character appears as a bullet point as you type it in the **Password** field. This ensures its privacy in case others can see your screen as you sign in.

NOTE: Every time you create a new student, the program assigns the default password 123456.

### How to Sign In

When you launch the program from your Desktop, the first screen you see is the Sign In screen.

## To sign in as a Teacher:

#### 🚾 Sign In Sign Ir - I X 1. Highlight the 1. Click Teacher Sign In. File Tools Help File Tools Help student name. Teacher Sign In. New Student. New Student. 2. Select Teacher from Sort by class: All Students Sort by class: Y the drop-down list. 2. Click OK. ~ Learner1 Learner1 Learner2 Learner2 Learner3 3. Type the default 輕 Teacher Sign In password, 123456. User: Teacher Password ...... 輕 Password New Cancel - OF "Learner1", Please enter your password. 3. Type the default ..... password, school. 0K Cancel 4. Click OK. ПК Quit Quit 4. Click OK.

To sign in as a Student:

For step-by-step procedures on how to change a password or view a password that was forgotten, see the **Help** menu in your program.